## How to Clock during an Emergency Activation (at or prior to 7p on Wednesday, August 26<sup>th</sup>)

Non-exempt employees who report to a Texas Children's hospital location for Ride Out should follow the clocking guidelines below based on each individual's arrival time noted in the various situations. *All actions must be taken on Kronos time clocks and are <u>not</u> available in the web application.* 

| Situation |                                                                                                    |                                                       | Kronos Clock Button<br>to Choose                                                | Resulting Pay<br>Practice                                             |
|-----------|----------------------------------------------------------------------------------------------------|-------------------------------------------------------|---------------------------------------------------------------------------------|-----------------------------------------------------------------------|
| 1         | Employee reports to work at 12p (or<br>any time <u>before</u> 7p) on Wednesday,<br>August 26 <sup>th</sup> .<br>Whether or not the employee is<br>engaged in work yet, s/he needs to<br>clock in normally. The employee also<br>should <u>not</u> clock out for meal breaks<br>during this period from 12p - 7p on<br>8/26. |                                                       | Click the <b>Clock In button</b><br>upon arrival                                | Base Rate<br>(also pays Shift<br>Differentials, if<br>applicable)     |
|           | At 7p,                                                                                                    | Employee is still onsite, but not<br>engaged in work. | On the Clock,<br>(1) click the Disaster<br>Shift button<br>(2) Off Shift Begins | Base Rate only<br>(no Emergency Pay or<br>Shift Differentials)        |
|           |                                                                                                    | Employee is onsite and engaged in work.               | No action is needed on the clock                                                | Base Rate + Emergency<br>Pay (\$5/hr) + Shift Diff<br>(if applicable) |
| 2         | Employee reports to work at 7p on<br>Wednesday, August 26 <sup>th</sup> and is<br>engaged in work.                                                                                                    |                                                       | Click the <b>Clock In button</b><br>on the clocks                               | Base Rate + Emergency<br>Pay (\$5/hr) + Shift Diff<br>(if applicable) |
| 3         | Employee reports to work at 7p on<br>Wednesday, August 26 <sup>th</sup> and is <u>not</u><br>engaged in work.                                                                                                    |                                                       | On the Clock,<br>(1) click the Disaster<br>Shift button<br>(2) Off Shift Begins | Base Rate only<br>(no Emergency Pay or<br>Shift Differentials)        |

After following the initial clock in guidance above, non-exempt employees should follow these clocking guidelines while they are required to remain onsite.

| Situation                                                         | Kronos Clock Button to<br>Choose                                              | Resulting Pay Practice                                                |
|-------------------------------------------------------------------|-------------------------------------------------------------------------------|-----------------------------------------------------------------------|
| <b>Disengage from work</b> –<br>leaving for lunch, rest, or sleep | <ol> <li>Disaster Shift</li> <li>Disaster Zone Off Shift<br/>Begin</li> </ol> | Base Rate only<br>(no Emergency Pay or Shift<br>Differentials)        |
| <b>Return to work</b> – from lunch, rest, or sleep                | <ol> <li>Disaster Shift</li> <li>Disaster Zone Off Shift<br/>End</li> </ol>   | Base Rate + Emergency Pay<br>(\$5/hr) + Shift Diff (if<br>applicable) |

| End of regular scheduled<br>shift, but remaining at Texas<br>Children's facility | <ol> <li>Disaster Shift</li> <li>Disaster Zone Off Shift<br/>Begin</li> </ol> | Base Rate only<br>(no Emergency Pay or Shift<br>Differentials) |
|----------------------------------------------------------------------------------|-------------------------------------------------------------------------------|----------------------------------------------------------------|
| Leaving to go home                                                               | Clock Out                                                                     | n/a                                                            |

## How to Clock In on Kronos Time Clocks

| EMPLOYEES/LEADERS                                                            |                                                                                                    |                                                                                                    |  |  |  |
|------------------------------------------------------------------------------|----------------------------------------------------------------------------------------------------|----------------------------------------------------------------------------------------------------|--|--|--|
| Situation                                                                    | Telecommuters (Working<br>Remotely)                                                                   | On Site – In Facility (Ride Out)                                                                                                    |  |  |  |
| Start of<br>shift- all<br>non -<br>exempt<br>employees<br>should<br>Clock In | Use the Kronos Web application<br>and click Clock In<br>Clock In<br>Clock Out                         | Use Time Clock and click Clock In                                                                                                    |  |  |  |
| When<br>disengaged<br>from work                                              | Use the Kronos Web application<br>and click Clock Out – or - Out for<br>Meal<br>Clock In<br>Clock Out | Using the Time Clock:<br>1) Select the Disaster Shift button<br>Fi Aug-25-17 1:39 PM<br>Clock In Out for Meal In from Meal Clock Out<br>Clock In Out for Meal In from Meal Clock Out<br>Disaster Shift Dept Transfer<br>Off Results<br>Clock In Out for Meal In from Meal Clock Out<br>English Reader In Kessages<br>Clock In Out for Meal In from Meal Clock Out<br>The Disaster Shift Dept Transfer<br>Reader In Kessages<br>Clock In Out for Meal In from Meal Clock Out<br>The Disaster Shift Dept Transfer<br>Reader In Kessages<br>Clock In Out for Meal In from Meal Clock Out<br>Messages<br>The Disaster Shift Dept Transfer<br>Reader In Kessages<br>Clock In Out for Meal In from Meal Clock Out<br>Messages<br>The Disaster Shift Dept Transfer<br>Clock In Out for Meal In from Meal Clock Out<br>Messages<br>The Disaster Shift Dept Transfer<br>Clock In Out for Meal In from Meal Clock Out<br>Messages<br>The Disaster Shift Dept Transfer<br>Clock In Out for Meal In from Meal Clock Out<br>Messages<br>The Disaster Shift Dept Transfer<br>Clock In Out for Meal In from Meal Clock Out<br>Messages<br>The Disaster Shift Dept Transfer<br>Clock In Out for Meal In from Meal Clock Out<br>Messages<br>The Disaster Shift Dept Transfer<br>Clock In Out for Meal In from Meal Clock Out<br>Messages<br>Clock In Out for Meal In from Meal Clock Out<br>Messages<br>The Disaster Shift Begin button |  |  |  |

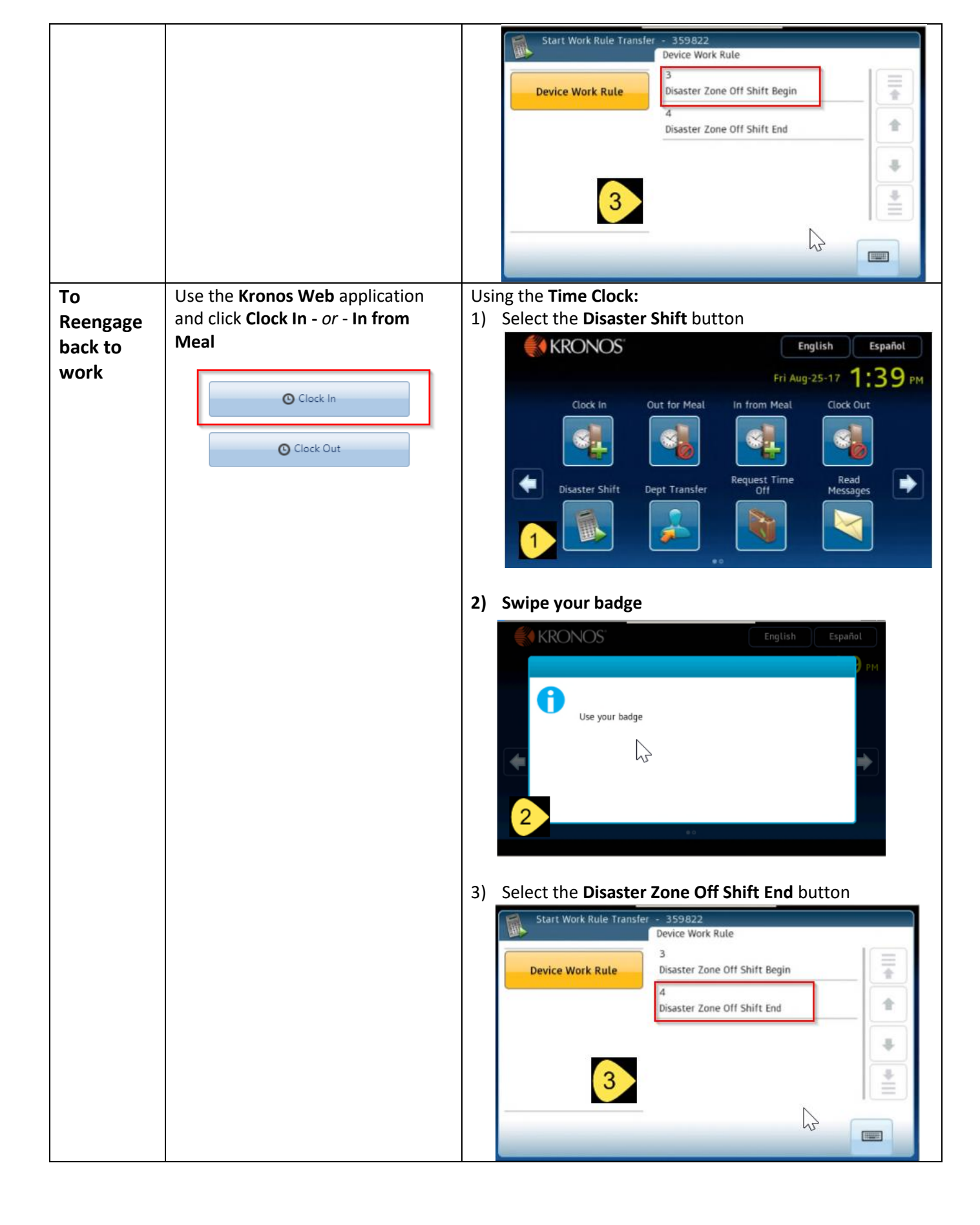

| I am able    | Use the Kronos Web application | Use the Time Clock and click Clock Out |
|--------------|--------------------------------|----------------------------------------|
| to leave     | and click <b>Clock out</b>     | Clock Out                              |
| the facility |                                | Clock Out                              |
|              | O Clock In                     |                                        |
|              | Clock Out                      |                                        |